## Wybór sceny

Najczęściej napotykane ujęcia można nagrywać stosując najodpowiedniejsze ustawienia.

Puknij "MENU".

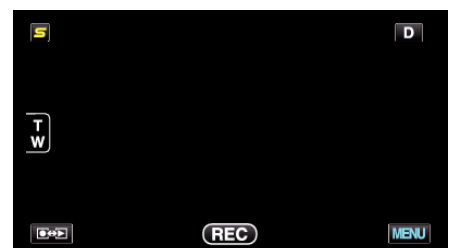

2 Puknij "WYBÓR SCENY".

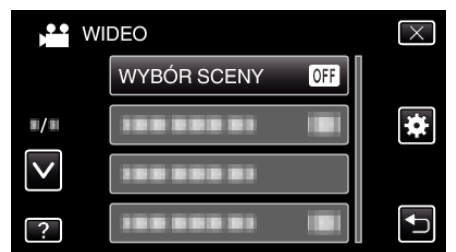

- Puknij < lub v, aby przechodzić w górę lub w dół i dokonywać kolejnych wyborów.
- Puknij X, aby wyjść z menu.
- Puknij 🗂, aby powrócić do poprzedniego ekranu.
- 3 Puknij potrzebne ujęcie.

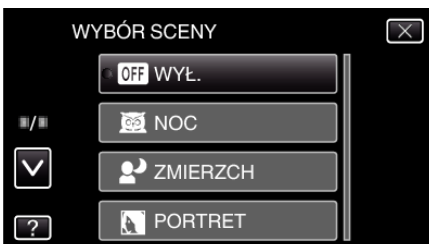

- Puknij "WYŁ.", aby anulować wybór.
- $\bullet\,$  Puknij  $\wedge\,$  lub  $\vee,\,$  aby przechodzić w górę lub w dół i dokonywać kolejnych wyborów.
- Puknij X, aby wyjść z menu.
- Puknij 🗂, aby powrócić do poprzedniego ekranu.

\* Zdjęcie jest tylko wrażeniem.

| Ustawienie           | Efekt                                                                                                    |
|----------------------|----------------------------------------------------------------------------------------------------|
| ⊠ NOC                | Przy użyciu dłuższego czasu migawki<br>automatycznie zwiększa czułość i jasność ujęcia,<br>gdy otoczenie jest ciemne.<br>Aby kamera pozostała w bezruchu, skorzystaj ze<br>statywu.<br>OFF ON |
| 2 ZMIERZCH           | Rejestruje sceny nocne w naturalny sposób.<br>OFF ON                                                                                                    |
| <b>ORTRET</b>        | Rozmazuje tło, aby wyeksponować osoby będące<br>na zdjęciu.<br>OFF ON                                                                                                    |
| X SPORT              | Wyraźnie rejestruje szybko poruszające się<br>obiekty na każdej pojedynczej klatce.<br>OFF ON                                                                                                 |
| £ <sup>®</sup> ŚNIEG | Podczas kręcenia scen na śniegu w słoneczny<br>dzień sprawia, że obiekt nie wydaje się zbyt<br>ciemny.<br>OFF ON                                                                              |
| OŚW. PUNKT           | Sprawia, że postaci nie wyglądają na zbyt jasne<br>pod światło.<br>OFF ON                                                                                                    |

UWAGA : -

## Nagrywanie

 Podczas "Nagryw. Poklatkowe" nie można ustawić wszystkich ujęć "WYBÓR SCENY".